| Panasonic<br>ideas for life | S                                                                                     | Support |  |  |
|-----------------------------|---------------------------------------------------------------------------------------|---------|--|--|
| DOCUMENT TITLE              | CUMENT TITLE HD Writer AE3.0 Installation Guide                                       |         |  |  |
| APPLICABLE<br>MODELS        | HDC-HS80, HDC-SD80, HDC-SD90, HDC-TM80, HDC-HS900, HDC-SD800,<br>HDC-SD900, HDC-TM900 |         |  |  |

This is a standard installation guide for the HD Writer AE3.0 software supplied with the above camcorders.

The software will work on Windows XP (32 bit)/Vista (32 bit)/ Windows 7 (32 and 64 bit). Please read your instruction manual for further operating system requirements

To install and use the software you must have administrator rights on the computer.

If the installation does not auto start please follow the guide at the end of this document to start the installation manually (page 6).

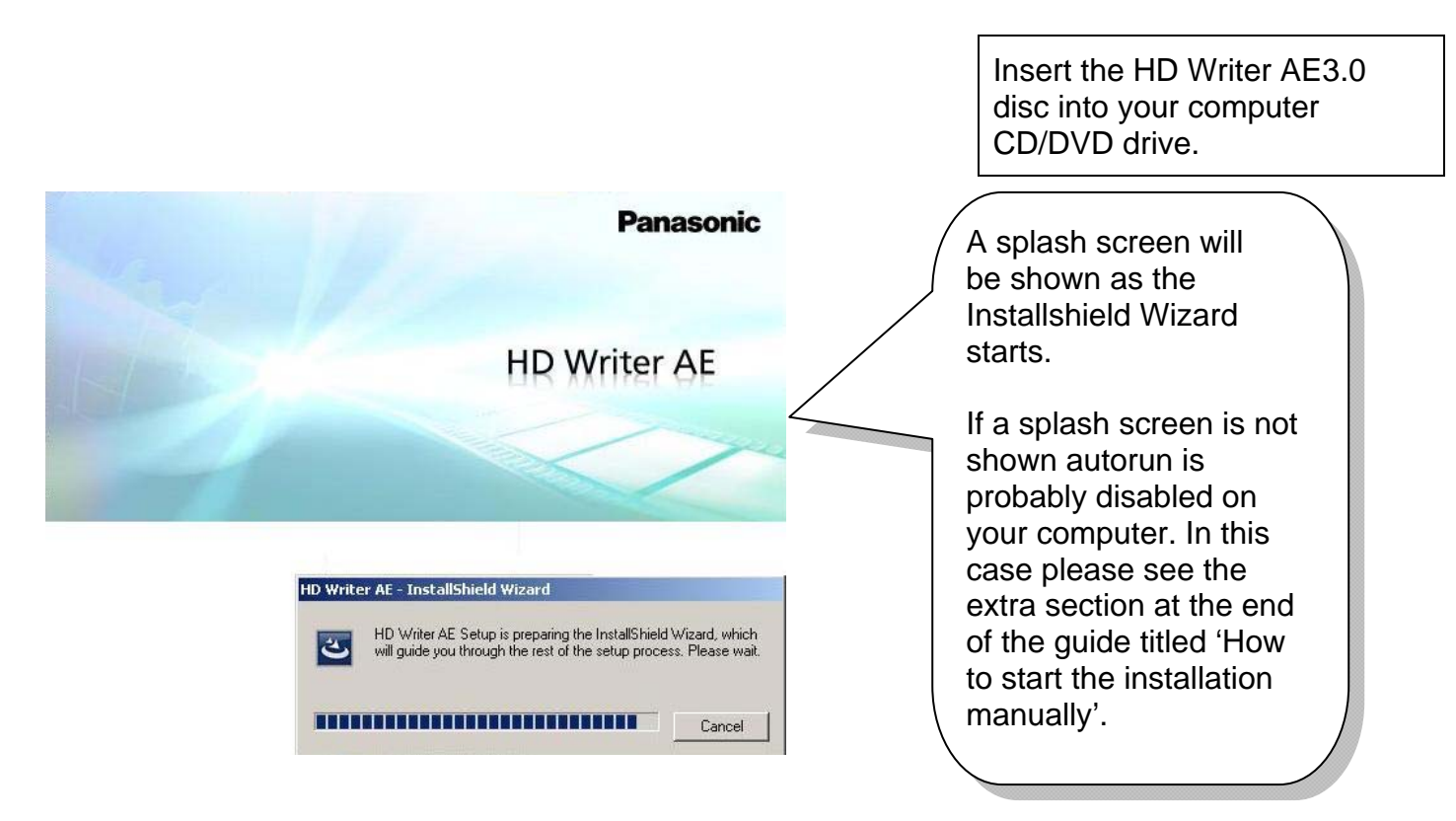

| Welcome to the InstallShield Wizard for HD   Writer AE 3.0   Do continue, click Next.                                                                                                    |
|----------------------------------------------------------------------------------------------------|
| Writer AE - InstallShield Wizard         .icense Agreement         Please read the following license agreement carefully.         End User License Agreement         You ("Licensee") are granted a license for the Software defined in this End User License                                                                                                    |
| $\lambda = 1$ (1) $\lambda = 1$ (1) (1) (1) (1) (1) (1) (1) (1) (1) (1) |

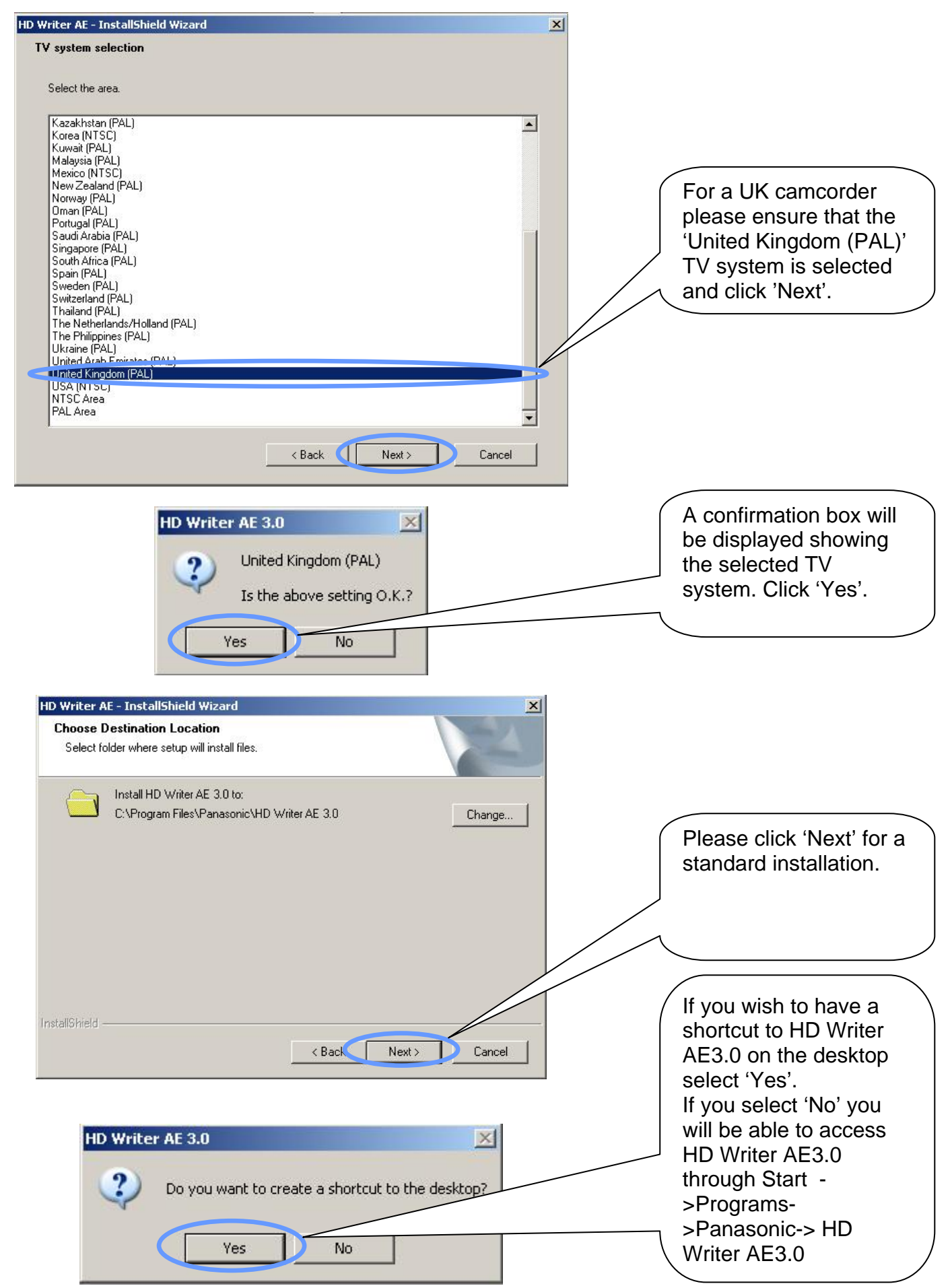

**Panasonic ideas for life** 

## HD Writer AE3.0 Installation Guide

|           | HD Writer AE - InstallShield Wizard                                                                                                    |                  |                                                                                                    |
|-----------|----------------------------------------------------------------------------------------------------|------------------|----------------------------------------------------------------------------------------------------|
|           | Setup Status                                                                                                    |                  |                                                                                                    |
|           | HD Writer AE 3.0 is being installed. Please wait.                                                                                                    |                  |                                                                                                    |
|           |                                                                                                    |                  | The installation will now start.                                                                                    |
|           | InstallShield                                                                                                    |                  |                                                                                                    |
| Z         | Installing necessary runtime files for HD Writer AE 3.0 (Microsoft Visual C++ 2005 Runtime)[1/4                                                                                                    | 4]               | Various messages such<br>as this one will be<br>shown and this is a<br>normal part of the<br>installation.          |
| E         | HD Writer AE software is measuring your PC's CPU speed and resources. This process can take up to several minut                                                                                                    | ies.             | HD Writer AE3.0 will<br>now evaluate the<br>system for video<br>playback.                                           |
| ID Writer | • AE 3.0                                                                                                    | ×                |                                                                                                    |
| •         | When playing back high-definition videos in your PC environment, the video may not be played back smoothly<br>lack of processing power, but this has no impact on the actual video that has been recorded or the video that<br>output to a different media.<br>Processing performance evaluation results:<br>1080/50p: Smooth playback not possible<br>AVCHD: Smooth playback not possible<br>Even when smooth playback is judged possible, playback may not be smooth depending on your video card<br>performance, resident software, and other factors. | r due to<br>t is | If your computer will<br>not be able to<br>playback video at<br>full frame rate this<br>message similar will<br>be. |
|           | In such cases, select "Tools" in HD Writer AE, then in the "Settings" window select "Movie" -> "Playback" -> "A playback settings", and change the frame rate.<br>Check the recommended PC environment described in the "System requirements" of the operating in the "OK                                                                                                    | AVCHD            | The minimum system<br>requirements are<br>shown in the HD Writer<br>AE3.0 manual.                                   |

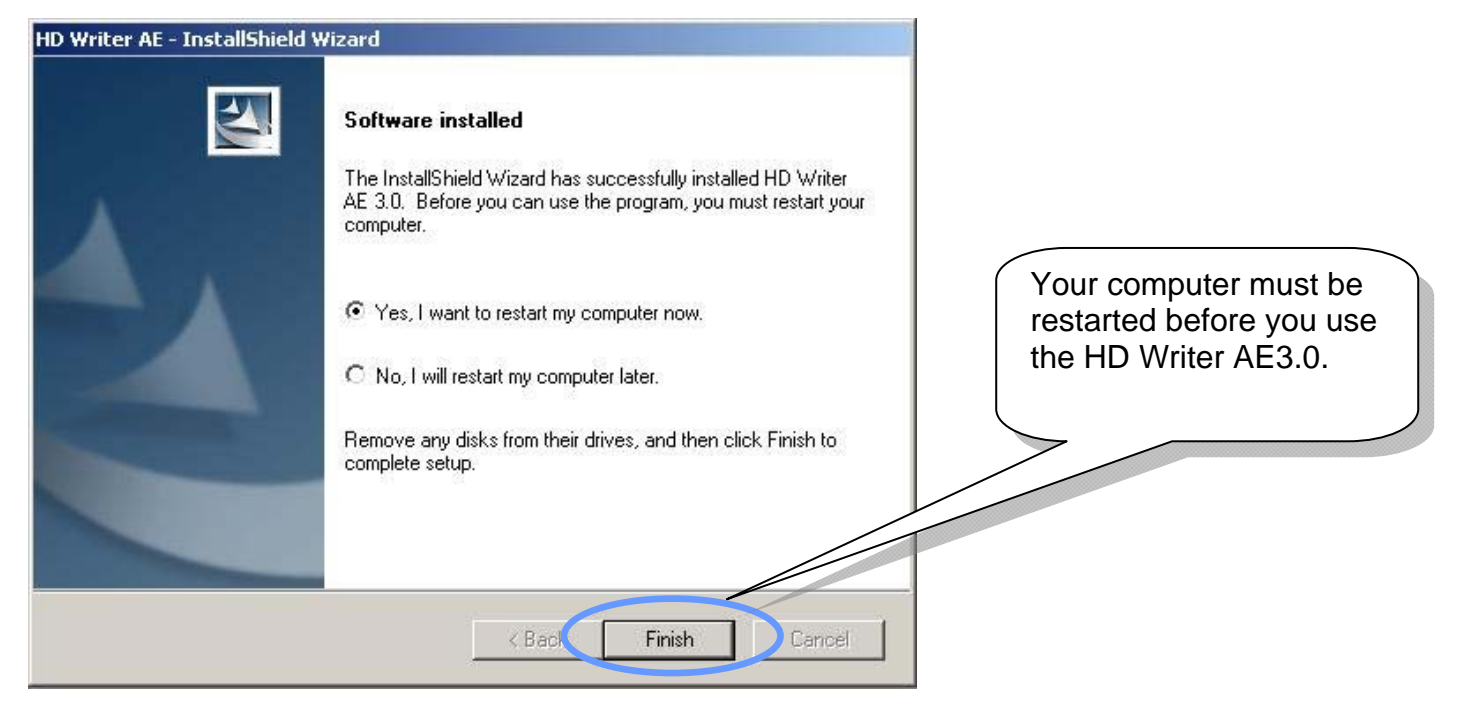

## How to start the software installation Manually

This is based on a Windows XP system. The screen you see may vary depending on your operating system and view settings.

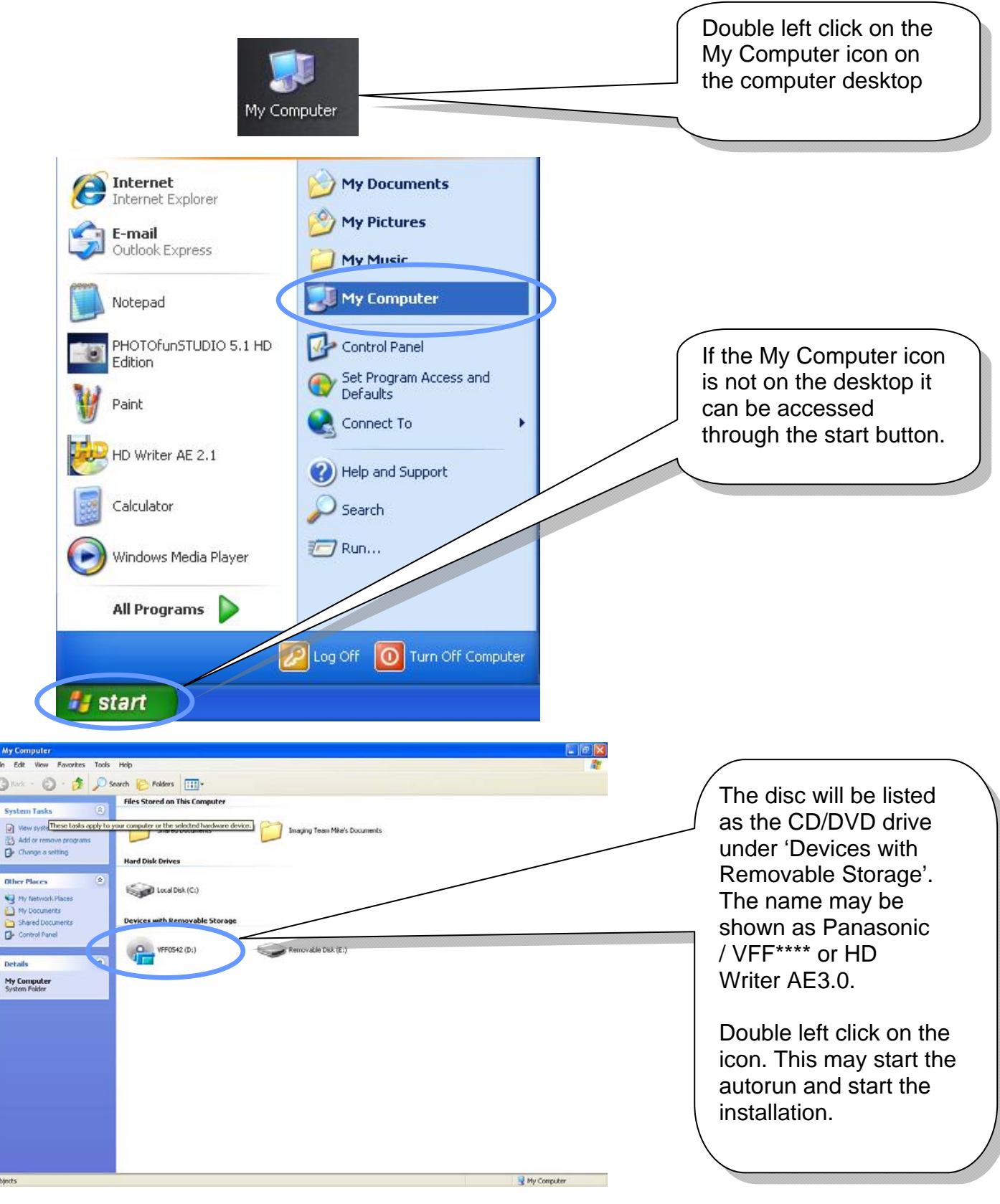

**Panasonic ideas for life** 

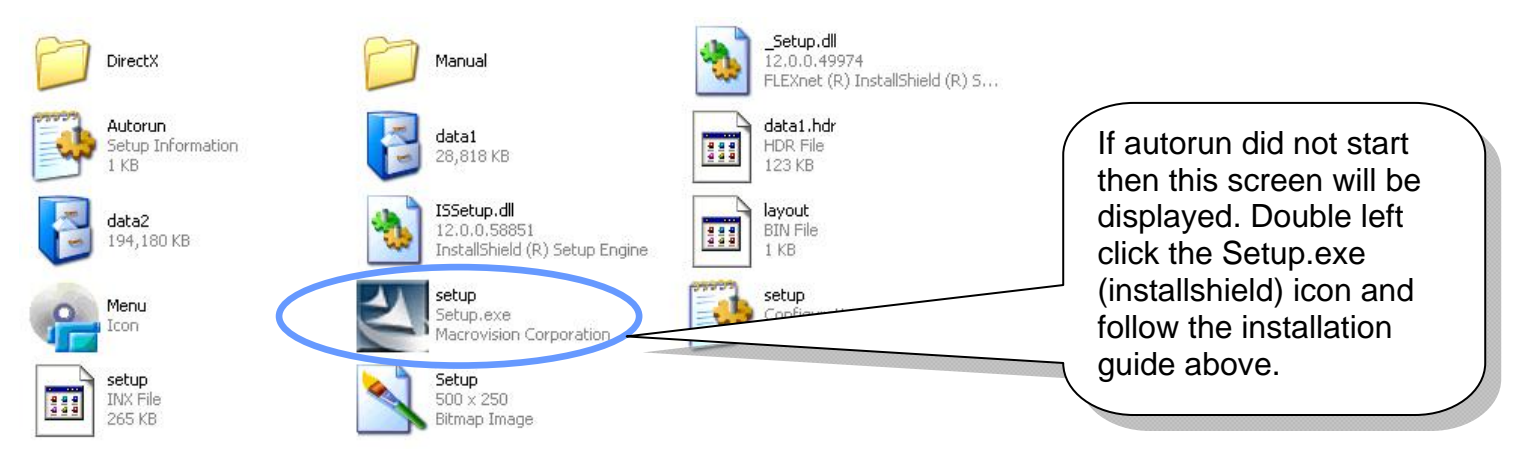